# **Scholarship App**

Scholarship portal SJED Rajasthan mobile Application for citizens.

- 1. Login using SSO id and Password
- 2. Register new citizen user as Student/ University/ School-College.
- 3. Apply new Scholarship in the app.
- 4. View and Clear objections in the scholarship form.
- 5. View and Update your profile.
- 6. View filled scholarship form during various academic years.
- 7. Check status and audit trails for the applications submitted.

# 1 Splash Screen

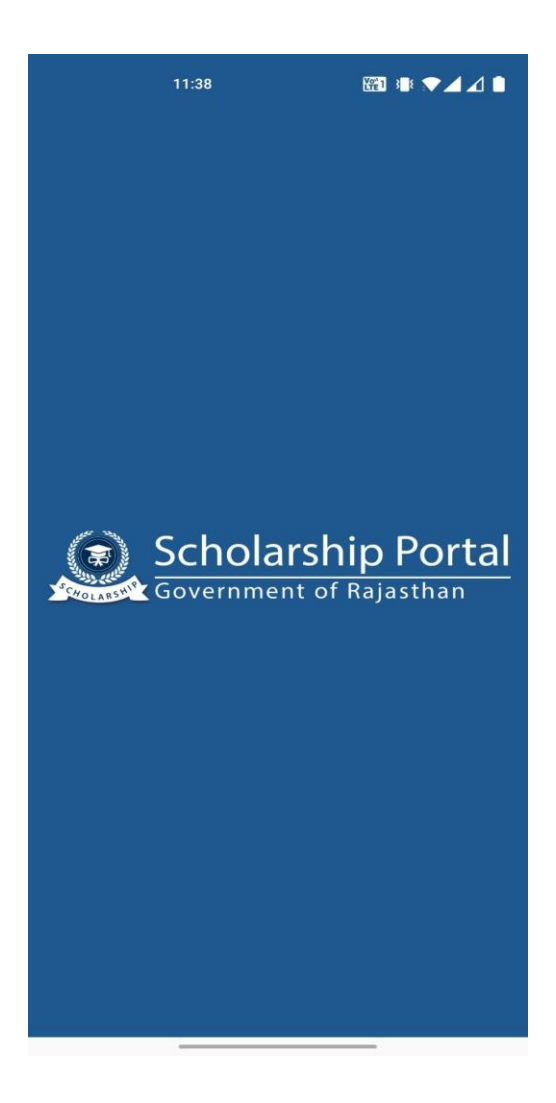

## 2 Login with SSO screen-

Login the app by using your SSO id and password. If you have already registered in the scholarship portal, your dashboard will open, if you are new user, you will be prompted to register as

- Student
- University
- School/Institute

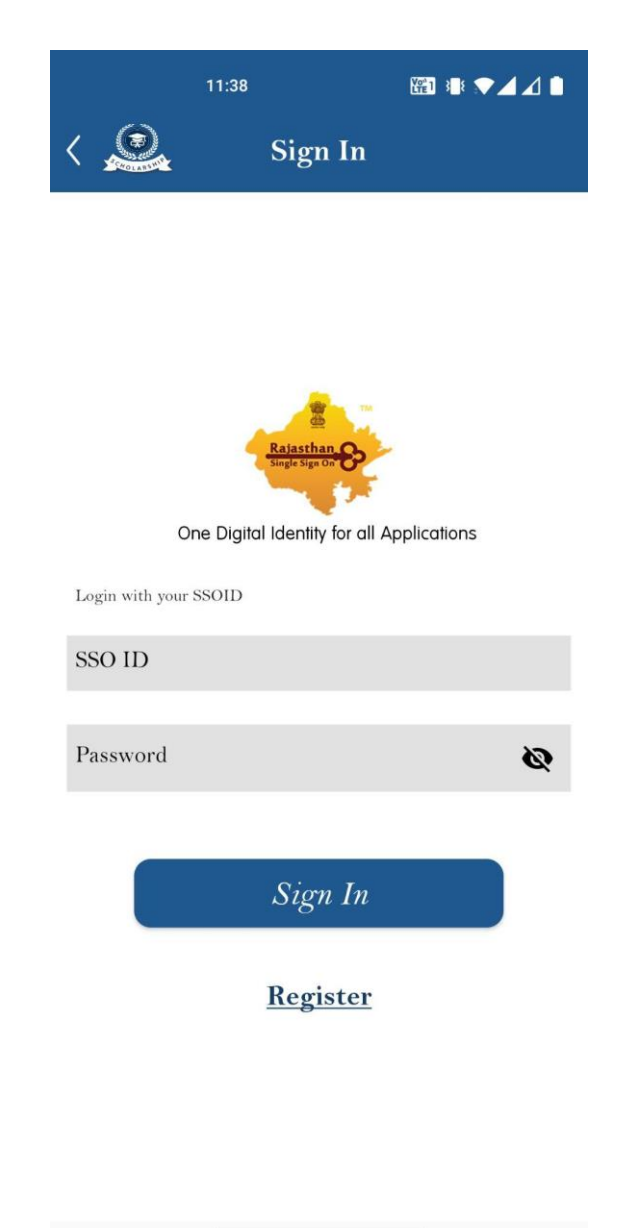

#### 3 Select Role screen-

If you do not have any role in the scholarship portal you will be prompted to register as

- Student
- University

# • School/Institute

Select any option for filling the register form.

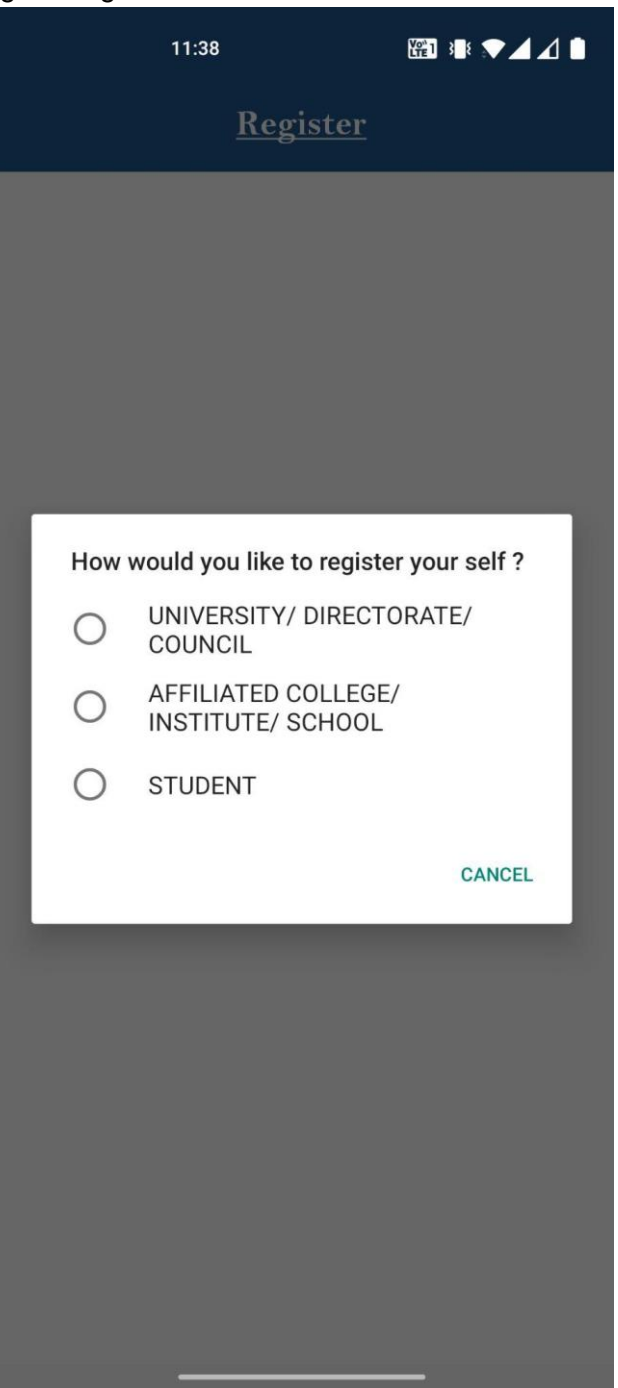

#### 4 Register as Student Screen-

Following page will open for registration as a student. Your details will be auto fetched from Jan-Aadhar and display in the form.

- Your Domicile, Caste and Income certificates need to be updated in the Jan-Aadhar before filling this form.
- Your Bank account detail needs to be updated in the Jan-Aadhar before filling this form.
- Please check all the information filled before submitting the application.
- After filling this form your detail will be saved and you will navigate to your dash board.

| 11:39 🖪 🔛 🎬 🖓 🖌 💧                                      |
|--------------------------------------------------------|
| Kegister                                               |
| A. Personal Information/ व्यक्तिगत जानकारी 🛛 🔻         |
| *Add Photo/फोटो                                        |
|                                                        |
|                                                        |
| *Aadhaar Number/ आधार संख्या                           |
|                                                        |
| *Name /नाम                                             |
|                                                        |
|                                                        |
| 07/05/2005                                             |
| *Name of the Head of the Household/घर के प्रमुख का नाम |
|                                                        |
| *Mother Name/ माता का नाम                              |
| TOLARS                                                 |
| *Father Name/ पिता का नाम                              |
| *Gender/लिंग                                           |
| Male/ पुरुष 🗸                                          |
|                                                        |
| *Caste Category/ slid #vil                             |
| 31/ एतरा                                               |
| *Religion/धर्म                                         |
| Hindu/ हिन्दू ▼                                        |
| *Economic Group/ आर्थिक समूह                           |

# 5 Register as University Screen

Following page will open for registration as a University. Fill the required details and submit the form to register as new University. Please check all the information filled before submitting the application.

| TOWOLARS                                            | <u>Register</u>                                                             |
|-----------------------------------------------------|-----------------------------------------------------------------------------|
| About Universi<br>Apex Body/ वि<br>परिषद/ शीर्ष निव | ity/ Directorate/ Council/<br>श्वविद्यालय/ निदेशालय/ 🔹 🔻<br>काय के बारे में |
| Type/ प्रकार                                        |                                                                             |
| CENTRAL GOVT                                        | T. UNIVERSITY                                                               |
| *Name (In English)/ ना<br>Vidhya Aashram            | म (अग्रजा म)                                                                |
| *Name (In Hindi)/<br>*Telephone Numb                | ′ नाम (ाहन्दा म)<br>er (Landline Number)/ टेलीफोन नंबर (लैं                 |
| Fax Number/ फैक्स<br>Website/ वेबसाइट               | a fiaz LARP                                                                 |
| *Email Address/ ई                                   | मेल पता                                                                     |
| Recognised By/ द्वारा                               | मान्यता प्राप्त                                                             |
|                                                     | _                                                                           |

#### 6 Register as School/College/ Institute

Register as school/college/Institute by this page.

You need to have registered AISHE code before filling out this form. Your

institute/school/college details will be auto fetched from AISHE code. Fill the necessary details and submit the form for registration.

| :31 <b>¢ ¢ =</b><br><b>〈 Second Second S</b> | ₹⊿ û  |
|----------------------------------------------------------------------------------------------------|-------|
| College/ Institute/ School/ कॉलेज/ संस्थ<br>विद्यालय                                                                                                    | गन∕ ▼ |
| *Registration Type/ पंजीकरण प्रकार                                                                                                    |       |
| INSTITUTE(COLLEGE)                                                                                                    | •     |
| *Type/ प्रकार                                                                                                    |       |
| CONSTITUENT                                                                                                    | •     |
| *Name (In English)/ नाम (अग्रजा म)<br>PMC Institute                                                                                                    |       |
| *Name (In Hindi)/ नाम (हिन्दी में)                                                                                                    |       |
| *Date of Establishment/ स्थापना की तिथि                                                                                                    |       |
| *Aish Code/ ऐश कोड                                                                                                    |       |
| Address Details/ पता विवरण                                                                                                    | ▼     |
| *State/ राज्य                                                                                                    | ]     |
| Select                                                                                                    | •     |
| 💿 Rural/ ग्रामीण 🔵 Urban/ शहरी                                                                                                    |       |

 $\bigcirc$ 

#### 7 Student Dashboard screen-

After login from student role, Student dashboard page will open. You can see following details here

- View your last filled scholarships and check their status.
- Go to menu for Update Profile, Apply new scholarship, FAQ and Logout.

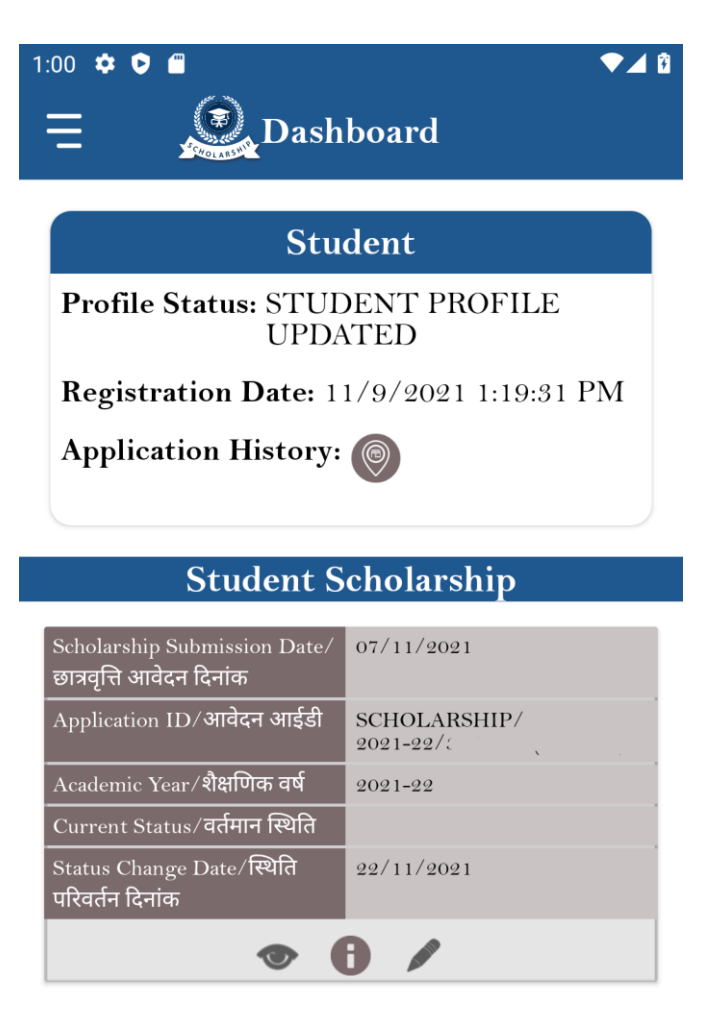

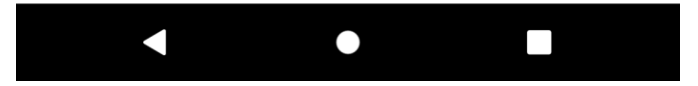

# 8 Side Menu item Screen-

Side menu can be accessed from dashboard to view following details

- Update profile
- Apply new scholarship
- FAQ
- Logout. .

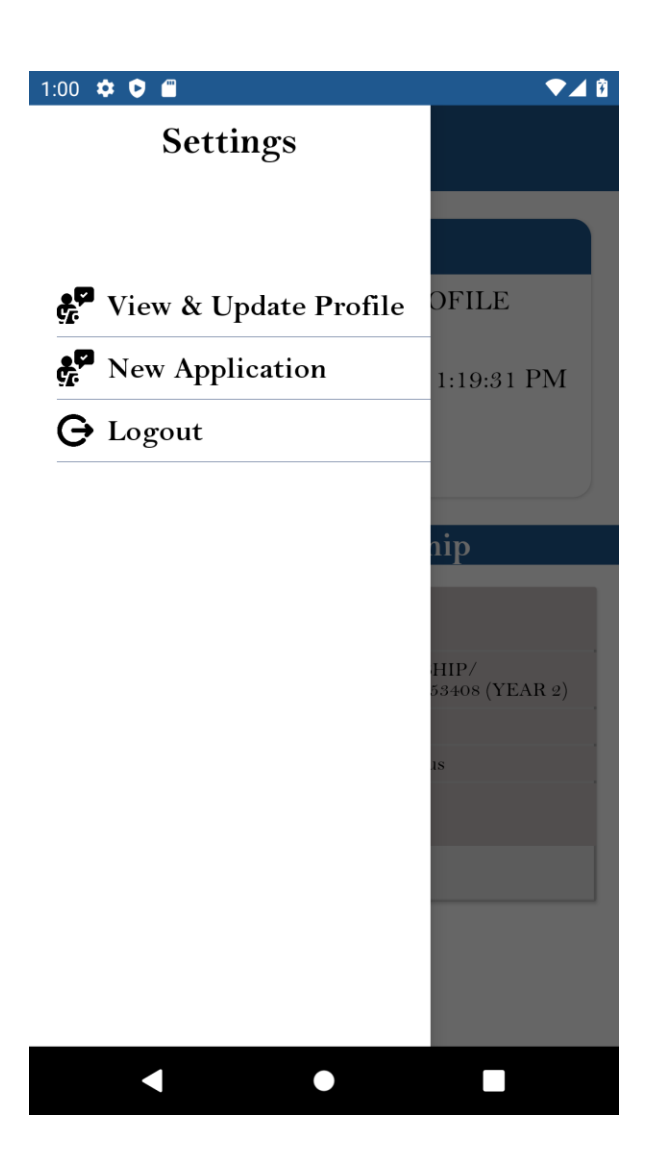

## 9 My Profile

Click on Update profile opens below page. This page shows the list of profiles for each academic year. Select any profile to view or edit.

Note – Your Income certificate should be verified for current academic year in Jan-Aadhar before updating profile.

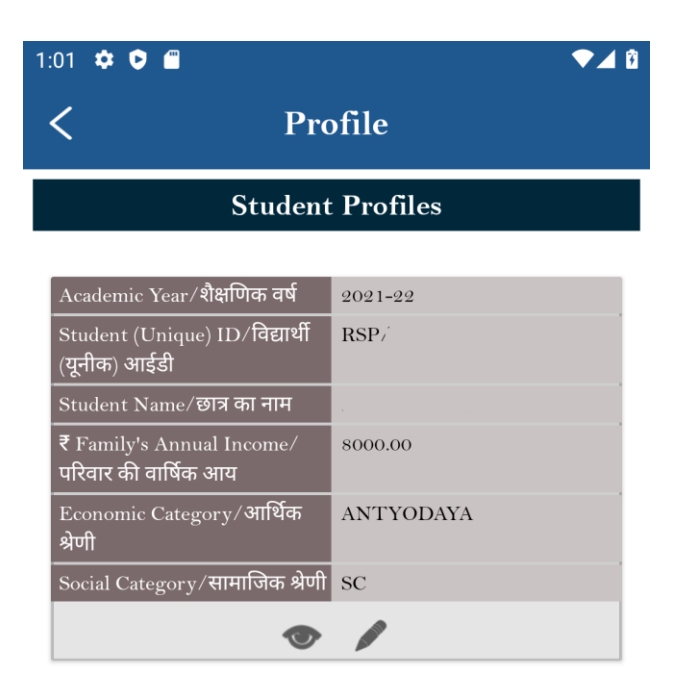

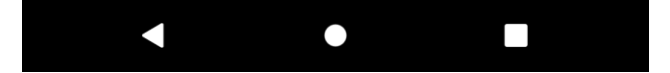

#### **10. View Profile**

You can view your profile by clicking on the view profile button (eye icon) on the profile list page.

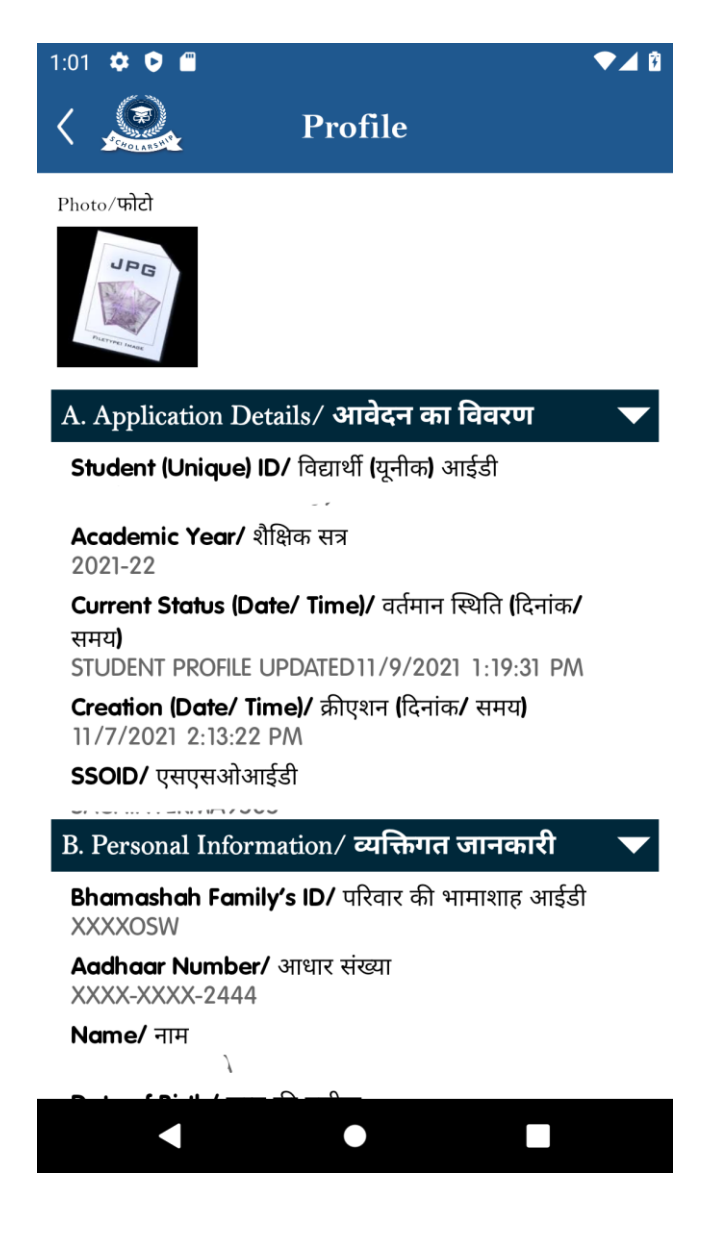

## 11. Edit Profile

You can edit your profile by clicking on the edit profile button (pen icon) on the profile list page. If your details are updated in Jan-Aadhar and are not reflected in this form, you can update details with Jan-Aadhar by clicking on the Update with Jan-Aadhar button. After clicking on this button your details will be auto filled with Jan-Aadhar details, submit the form to save the details.

| :01 🌣 오 🖀                     | ▼⊿                                       | 1 ( |
|-------------------------------|------------------------------------------|-----|
|                               | Edit Profile                             |     |
| A. Personal I                 | nformation/ व्यक्तिगत जानकारी 🔻          |     |
| *Add Photo/फोटो               | Update with Janaadhar                    |     |
| XXXX-XXXX                     | 2444                                     | -   |
| 03/04/2000<br>*Name of the He | ead of the Household/घर के प्रमुख का नाम |     |
| *Mother Name/ मात             | ा का नाम                                 | -   |
| *Father Name/ पिता            | का नाम                                   | _   |
| *Gender/लिंग                  |                                          |     |
| Male/ पुरुष                   | •                                        |     |
|                               |                                          |     |

## 12. Apply for Scholarship

Apply new scholarship for the current academic year. You need to fill all the required details on the form and submit.

Note- Your Income, Caste and Domicile certificate need to be updated in the Jan-Aadhar before applying for the scholarship.

| 1:17 🌣 🗘 📾 🛛 🔍 🗖                                                                                                    |
|----------------------------------------------------------------------------------------------------|
| <                                                                                                    |
| Selected Scheme Name/ चयनित योजना का नाम                                                                             |
| Scheme                                                                                                    |
| Institute/ School Information/ संस्थान/<br>विद्यालय की जानकारी                                                       |
| *Academic Year/ शैक्षिक सत्र                                                                                         |
| 2021-22                                                                                                    |
| *Select Directorate (School/ Polytechnic)/ डायरेक्टरेट (विद्यालय/<br>पॉलिटेकनिक) or (अथवा) University/ विश्वविद्यालय |
| <ul> <li>Directorate (School/ Polytechnic)/ डायरेक्टरेट (विद्यालय/<br/>पॉलिटेकनिक)</li> </ul>                        |
| O University/ विश्वविद्यालय                                                                                          |
| *Directorate (School/ Polytechnic)/ डायरेक्टरेट (विद्यालय/ पॉलिटेकनिक)                                               |
| DISTRICT EDUCATION OFFICER SECONDA                                                                                   |
| *District (School/ Polytechnic)/ जिला (विद्यालय/ पॉलिटेकनिक)                                                         |
| JAISALMER                                                                                                    |
| *School/ Polytechnic/ विद्यालय/ पॉलिटेकनिक                                                                           |
| Select 🗸                                                                                                    |
|                                                                                                    |

## 13. Audit trail Screen for application history-

To view the application history for the applied scholarships click on the exclamation icon on the scholarship list. You can view all date wise status for the application.

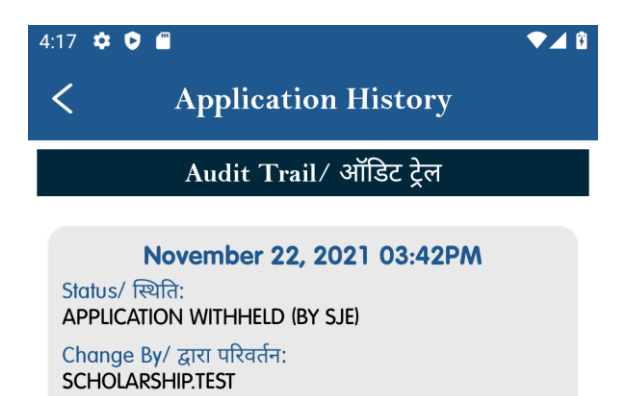

SCHOLARSHIP.TEST Remarks/ टिप्पणी: fg

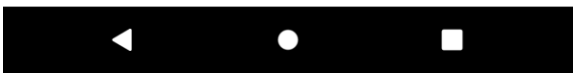